## Система ON-LINE оплаты стартовых взносов на базе заявочной системы SportIdent.ru/entry или «как оплатить взнос не сходя с места».

В связи с поступившими просьбами о разъяснении механизма On-Line оплаты стартовых взносов мы подготовили краткий мануал на данную тему.

Важные моменты:

- 1. Вы уже заявились на соревнования через ENTRY
- 2. Оплата коллективной заявки будет доработана в течении ближайших дней, пока доступна индивидуальная оплата (отдельно за каждого заявленного участника в коллективе) или личника.

Итак, вы заявились на соревнования и решили оплатить взнос On-Line. Открываем Интернет браузер и заходим в систему ENTRY (SportIdent.ru/entry, puc. 1)

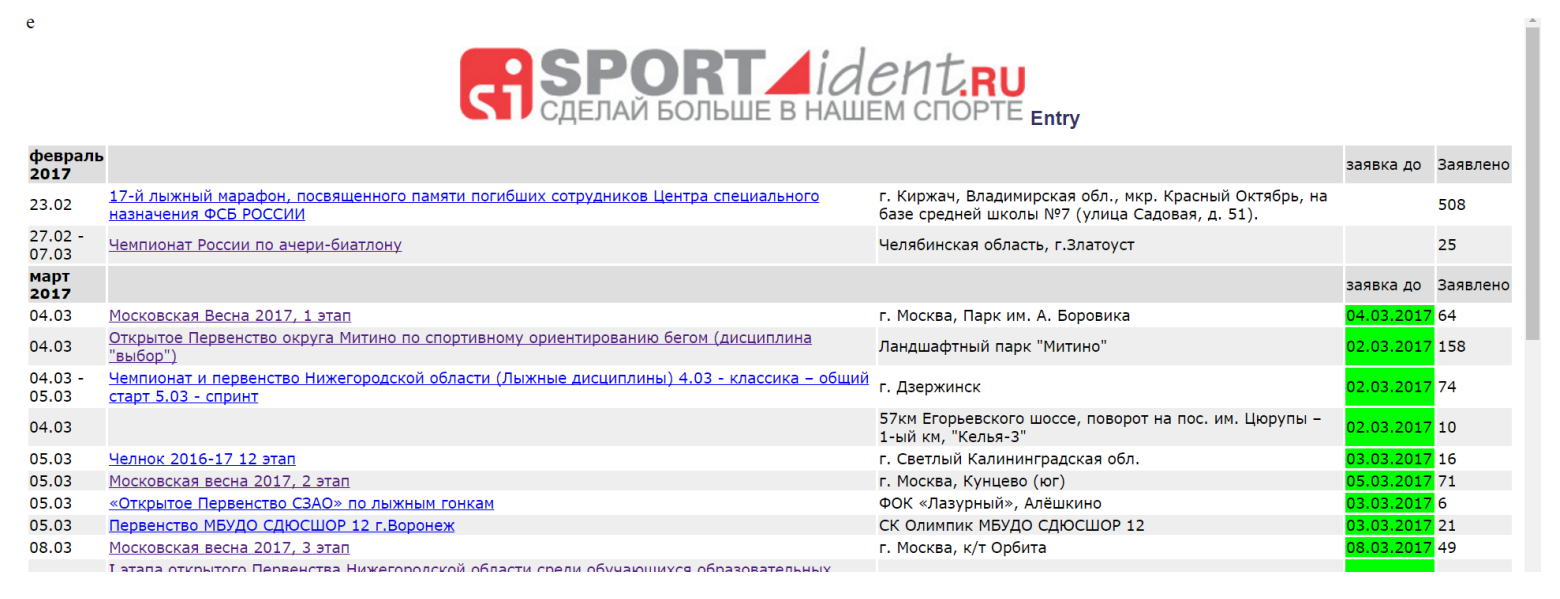

Рис. 1. Система ENTRY

Выбираем соревнование, на которое были заявлены, в данном случае 1й этап Мосвесны. Кликаем на него (рис. 2)

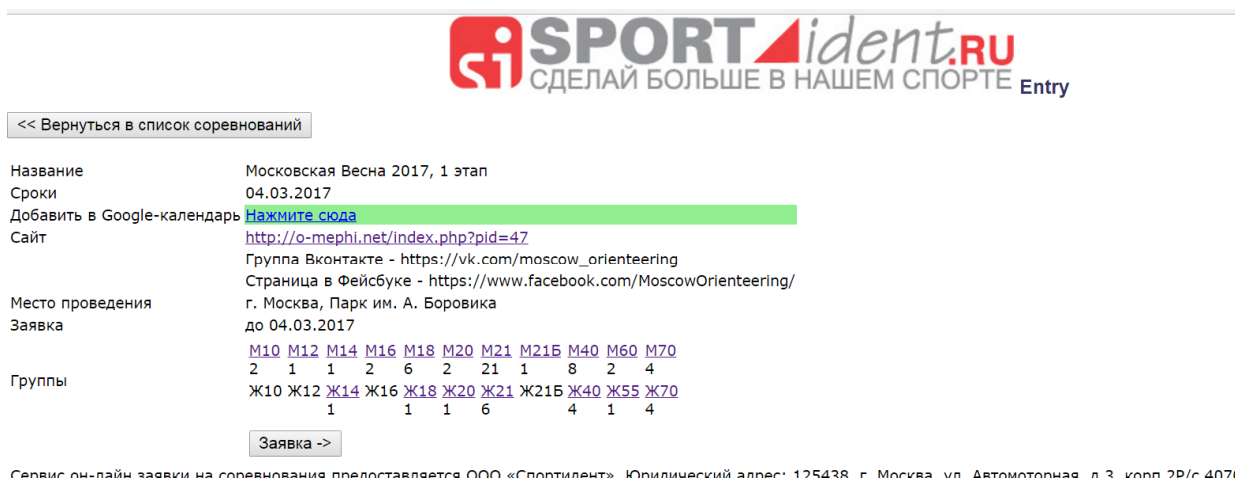

Сервис он-лайн заявки на соревнования предоставляется ООО «Спортидент». Юридический адрес: 125438, г. Москва, ул. Автомоторная, д.3, корп.2P/с 4070281020000000366, в ООО «Социум-Банк», БИК 044579311, К/с 3010181010000000311, ИНН 7743515556, КПП 774301001, ОГРН 1037789053840 от 16.12.2003. тел. (499) 705-06-76

## Рис. 2. 1 этап Мосвесны в системе ENTRY

Выбираем группу, в которую заявлялись, в данном случае M21 (рис. 3). В списке заявленных находим участника, за которого хотим оплатить взнос. Обращаем внимание, что вы можете оплатить взнос абсолютно за любого участника, не только за себя. К примеру, за всех членов своей семьи или команды. Да и вообще за кого угодно. Например, за авторов гневных постов в Гостевой книге Москомпаса на тему величины взносов. Напротив выбранного участника в правой колонке «оплата» видим текущий статус оплаты. Если написано оплачено – значит все уже хорошо. Если горит надпись оплатить – без промедления жмем на нее!

Список соревнований -> Московская Весна 2017, 1 этап

Московская Весна 2017, 1 этап 04.03.2017

| ľ | M | 2 | 1 |
|---|---|---|---|
|   |   |   |   |

| Фамилия, имя       | Квал | ГР   | Коллектив           | Регион | Город        | SI-чип  | Статус              | Комментарий | Заявился            | Оплата      |
|--------------------|------|------|---------------------|--------|--------------|---------|---------------------|-------------|---------------------|-------------|
| Абрамов Владимир   |      | 1996 | BA PBCH             | 50     | Балашиха     |         | Ожидает утверждения |             | 2017-03-01 10:45:06 | Оплатить >> |
| Барбашов Сергей    |      | 1996 | BA PBCH             | 50     | Балашиха     | 2079585 | Ожидает утверждения |             | 2017-03-01 10:45:06 | Оплатить >> |
| Бордюков Антон     | MC   | 1988 | KoshaStye           | 77     |              | 1393815 | Ожидает утверждения |             | 2017-02-27 14:58:39 | Оплатить >> |
| Братчиков Иван     |      | 1996 | BA PBCH             | 50     | Балашиха     | 2076541 | Ожидает утверждения |             | 2017-03-01 10:45:06 | Оплатить >> |
| Бушманов Евгений   |      | 1982 | лично               | 00     | Северодвинск | 8310000 | Ожидает утверждения |             | 2017-02-27 20:45:46 | Оплатить >> |
| Водолазов Вадим    | II   | 1997 | Военный Университет | 77     | Москва       | 1402787 | Ожидает утверждения |             | 2017-02-21 12:16:37 | Оплатить >> |
| Володин Юрий       | I    | 1982 | ССО МИФИ            | 77     | Москва       | 640644  | Ожидает утверждения |             | 2017-02-27 15:47:44 | Оплатить >> |
| Захаров Константин |      | 1997 | Военный Университет | 77     | Москва       |         | Ожидает утверждения |             | 2017-02-21 12:16:37 | Оплатить >> |
| Иниятуллин Марсель | КМС  | 1996 | Ориента-Заря        | 77     | Москва       | 8631491 | Ожидает утверждения |             | 2017-02-27 10:52:02 | Оплатить >> |
| Каштанов Вадим     | КМС  | 1983 | лично               | 00     | Москва       | 1723798 | Ожидает утверждения |             | 2017-02-28 15:47:22 | Оплатить >> |
| Киселев Кирилл     |      | 1988 | лично               | 00     | Москва       | 1405236 | Ожидает утверждения |             | 2017-02-23 23:39:50 | ОПЛАЧЕНО    |
| Кривопишин Михаил  |      | 1997 | Военный Университет | 77     | Москва       | 2028172 | Ожидает утверждения |             | 2017-02-21 12:16:37 | Оплатить >> |
| Малышев Сергей     |      | 1997 | Военный Университет | 77     | Москва       |         | Ожидает утверждения |             | 2017-02-21 12:16:37 | Оплатить >> |

Рис. 3. Список заявленных в группу M21 на 1 этап Мосвесны в системе ENTRY

К системе ENTRY «привязан» платежный сервис ROBOKASSA (рис.4). Нажимаем «оплатить»

Оплатить **ROBOKASSA** 

## Рис. 4. платежный сервис ROBOKASSA

Попадаем на страницу оплаты вашего взноса (рис.5). Тут предложено много способов оплаты на любой вкус – электронными деньгами (для тех, кто пользуется электронным кошельком), банковским сервисом, если у вас есть счет в банке, со счета сотового телефона, через терминалы QIWI, в офисах Евросети или Связного.

|                       | Оплата заказа в м.<br><u>Он-лайн заявк</u> | агазине<br>а на соревнования ENTRY | <b>300</b> рублей                | <b>КОВОКАЗЗА</b><br>самый удобный способ оплаты |
|-----------------------|--------------------------------------------|------------------------------------|----------------------------------|-------------------------------------------------|
| Выбор способа опл     | аты                                        | Оплата счета                       | >                                | Подтверждение                                   |
| Электронным кошельком | Через интернет-банк                        | Банковской картой                  | Сотовые операторы                | Другие спос обы                                 |
|                       | СБЕРБАНК<br>Всегда ридом                   | mastercard.                        | мтс                              | ЕВРОСЕТЬ                                        |
| WebMoney<br>WMR       | А Альфа-Клик                               | VISA<br>MИР                        | TELE2                            | связной                                         |
| Сошелек<br>Элекснет   | Русский<br>Станцарт<br>Банк                | <b>É</b> Рау<br>В терминале        | <del>=</del> Билайн <sup>.</sup> |                                                 |
| wallet one            | (1996)<br>Промсвязьбанк                    |                                    |                                  |                                                 |
|                       | Другие банки                               |                                    |                                  |                                                 |
|                       | Q, Hase                                    | зание оператора или бан            | ка                               |                                                 |

Рис. 5. Страница оплаты взноса в платежном сервисе ROBOKASSA

Самый простой на наш взгляд способ – оплата банковской картой (рис.6). Сейчас она есть практически у всех, даже большинство московских пенсионеров уже давно получают пенсию на карточку. Просто указываете реквизиты карточки – номер, дату, CVV код, электронную почту для квитанции и нажимаете оплатить. В зависимости от типа карточки вам может потребоваться дополнительно ввести код подтверждения, который будет выслан вам на телефон. Не забудьте поставить галочку о том, что вы ознакомились с условиями работы сервиса (конечно же предварительно прочитав).

| в магазин                                                                                                    |                                                                                 |                                                                                     |                                              | О Робокассе • Вход в Личный каби |
|----------------------------------------------------------------------------------------------------|---------------------------------------------------------------------------------|-------------------------------------------------------------------------------------|----------------------------------------------|----------------------------------|
|                                                                                                    | Оплата заказ<br>Он-лайн за                                                      | за в магазине<br>аявка на соревнования ENTRY                                        | ублей                                        | САМЫЙ УДОБНЫЙ СПОСОБ ОПЛАТЫ      |
| Выбор способа опла                                                                                                    | аты                                                                             | Оплата счета                                                                        |                                              | Подтверждение                    |
| ● <i>VISA</i><br>МИ <b>Р</b> ●                                                                                         | Стоимость заказа<br>Заплатить до:<br>                                           | а: 300 рублей<br>1 марта 12:06<br>: <b>300 рублей</b>                               |                                              |                                  |
| Номер карты<br>Действительна до<br>03 🗸 2017                                                                           | •                                                                               | сус/суу*                                                                            | Email:<br>Етаі<br>На этот адре<br>информацию | с мы пришлем вам<br>о с чете     |
| <ul> <li>Вы соглашаетесь с с<br/>ROBOKASSA и дает<br/>http://sportident.ru/en</li> <li>✓ Сохранить данные к</li> </ul> | открытием и пополнени<br>re поручение на перево<br>try<br>арты в Личном кабинет | ием электронного кошелька в системе<br>эд средств с кошелька в адрес магазина<br>те |                                              | Оплатить                         |
| Заявление-маспорях                                                                                                    | жение плательщика                                                               |                                                                                     |                                              |                                  |

Рис. 6. Оплата взноса банковской картой в платежном сервисе ROBOKASSA

Другой способ для тех, кто по каким-то причинам не дружит с банковскими картами – со счета сотового телефона (рис. 7) – можно просто заранее положить требуемую сумму на телефон наличными в любом салоне связи или терминале оплаты.

| , T                 |                  | Оплата з<br>Он-лай               | аказа в магазине<br>н заявка на соре | BHOBAHUR ENTRY 3                                       | <b>00</b> рублей  | САМЫЙ УДОБНЫЙ СПОСОБ ОПЛАТЫ |
|---------------------|------------------|----------------------------------|--------------------------------------|--------------------------------------------------------|-------------------|-----------------------------|
| Выбор               | способа опла     | аты                              | O                                    | плата счета                                            | $\rightarrow$     | Подтверждение               |
| r                   | мтс              | Стоимость зак<br>Заплатить до:   | аза: 300 рубл<br>1 марта             | ей<br>12:06                                            |                   |                             |
|                     |                  | Итого к опла                     | те: 300 ру                           | /блей                                                  |                   |                             |
| +7 49               | эн:<br>951234567 |                                  | Email:                               |                                                        | Перейти к         | оплате                      |
| ✓ Зая<br>Выбрать др | ивление-Распоря  | кение Плательщика<br>а: Ипи друг | На этот адрес мы при                 | шлем вам информацию о счи<br>шлем вам информацию о счи | ere               |                             |
| TELEO               |                  | Электрон                         | ным кошельком                        | Через интернет-банк                                    | Банковской картой | В терминале                 |
| TELEZ               | - ouridum        | Другие сп                        | особы Показа                         | ть все способы оплаты                                  |                   |                             |
|                     | <b>-</b>         | Другие сп                        | особы Показа                         | ть все способы оплаты                                  |                   |                             |

Рис. 7. Оплата взноса со счета мобильного телефона в платежном сервисе ROBOKASSA

Все — взнос оплачен, можно ехать на соревнования, выходить на старт, очистка и проверка прямо в зоне старта (судья вам больше не нужен, в очереди стоять не надо), отмечаете старт, берете карту и вы на дистанции. После финиша не забудьте считать чип и получить распечатку.

До встречи на стартах!